# My TOEFL 新規アカウント設定方法

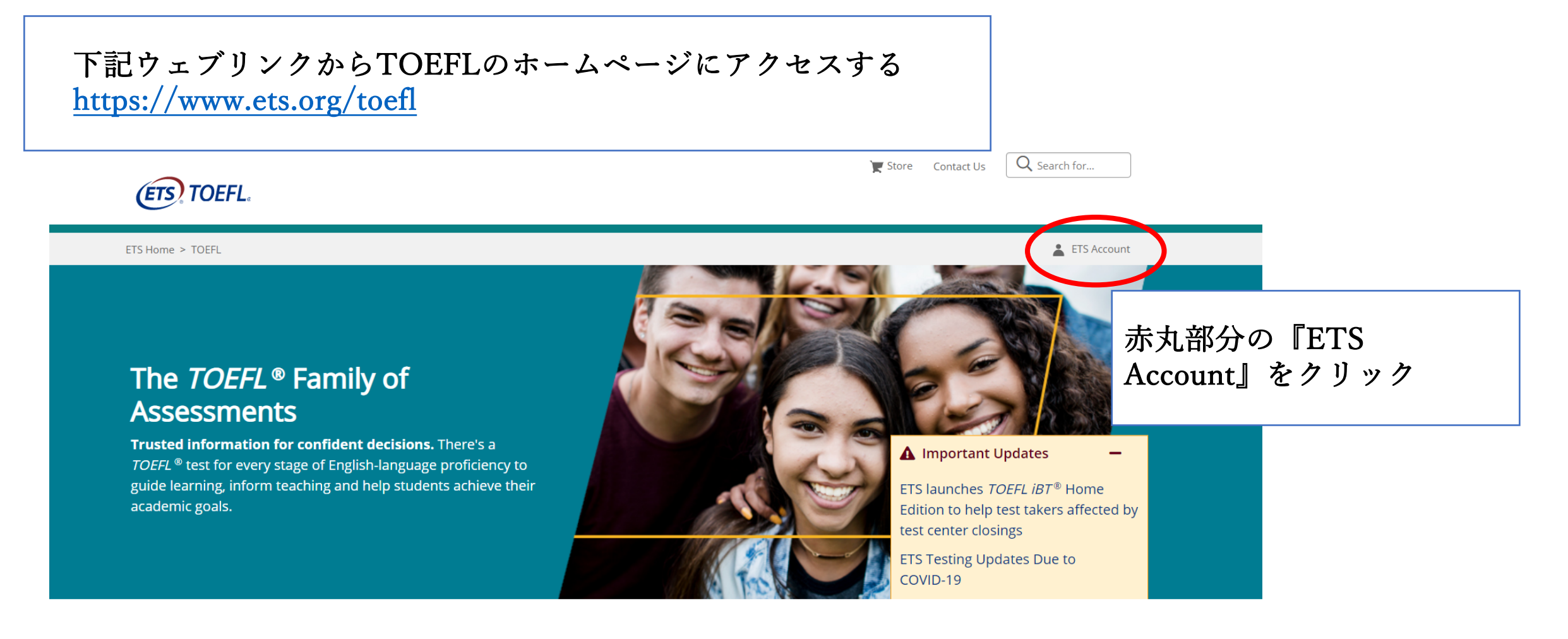

#### The TOEFL iBT® Test

**The world's premier English-language test for university study, work and immigration.** Accepted by more than 11,000 universities in over 150 countries, the *TOEFL iBT*<sup>®</sup> test helps students stand out confidently in English and show they have what it takes to succeed. **Register for the TOEFL iBT Test** 

Are you ready to put the TOEFL test advantage to work for you?

Register

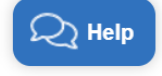

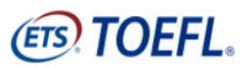

※ 言語を他の言語に変更可能

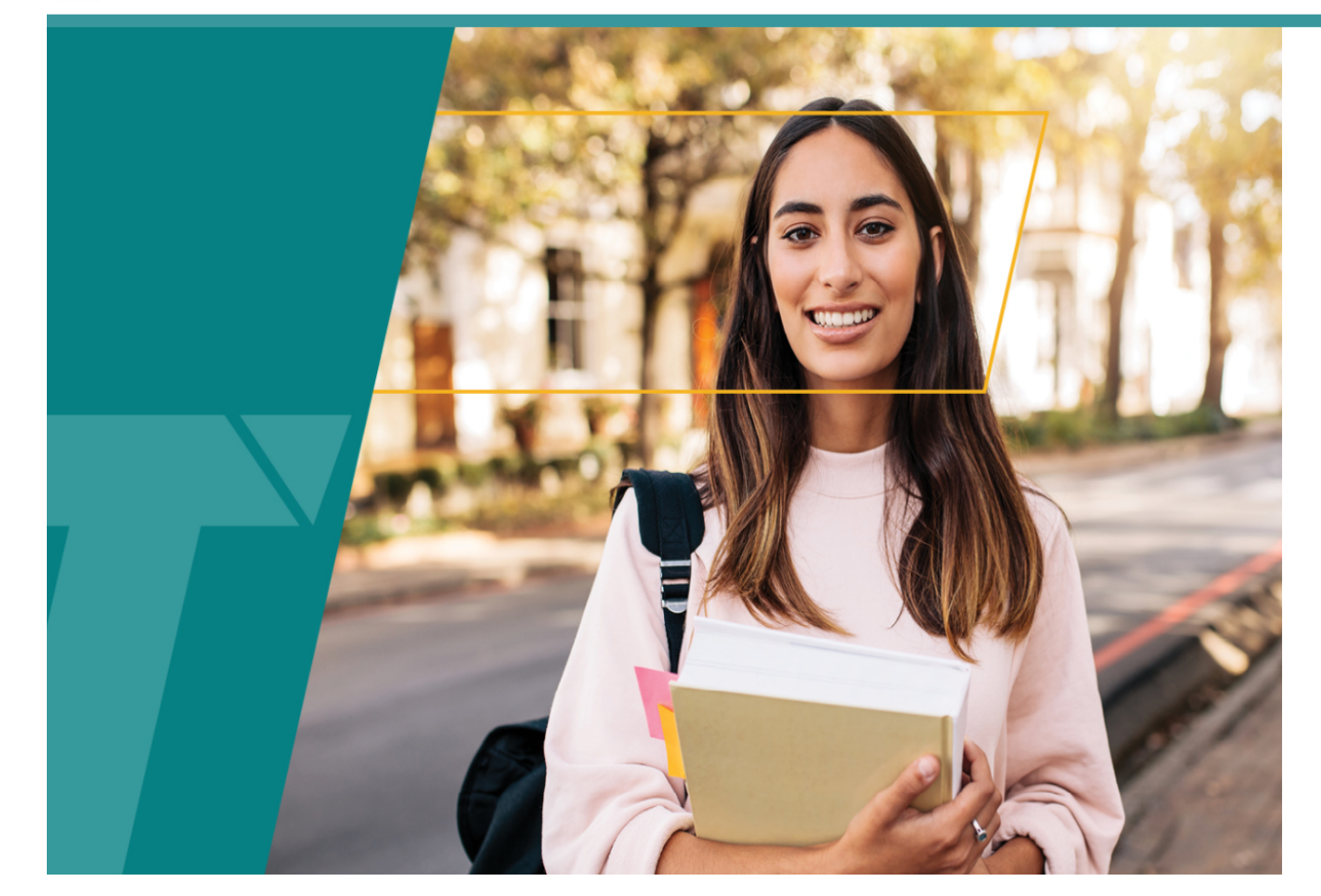

## Sign In for Test Takers Returning Users

Sign in to schedule a test, view scores, update your profile and more.

| Password                          |
|-----------------------------------|
|                                   |
|                                   |
| Sign In                           |
| Forgot Username   Forgot Password |
| or                                |

# 『Create an Account』をクリック

個人情報を英語で入力していきます

#### **Create an Account**

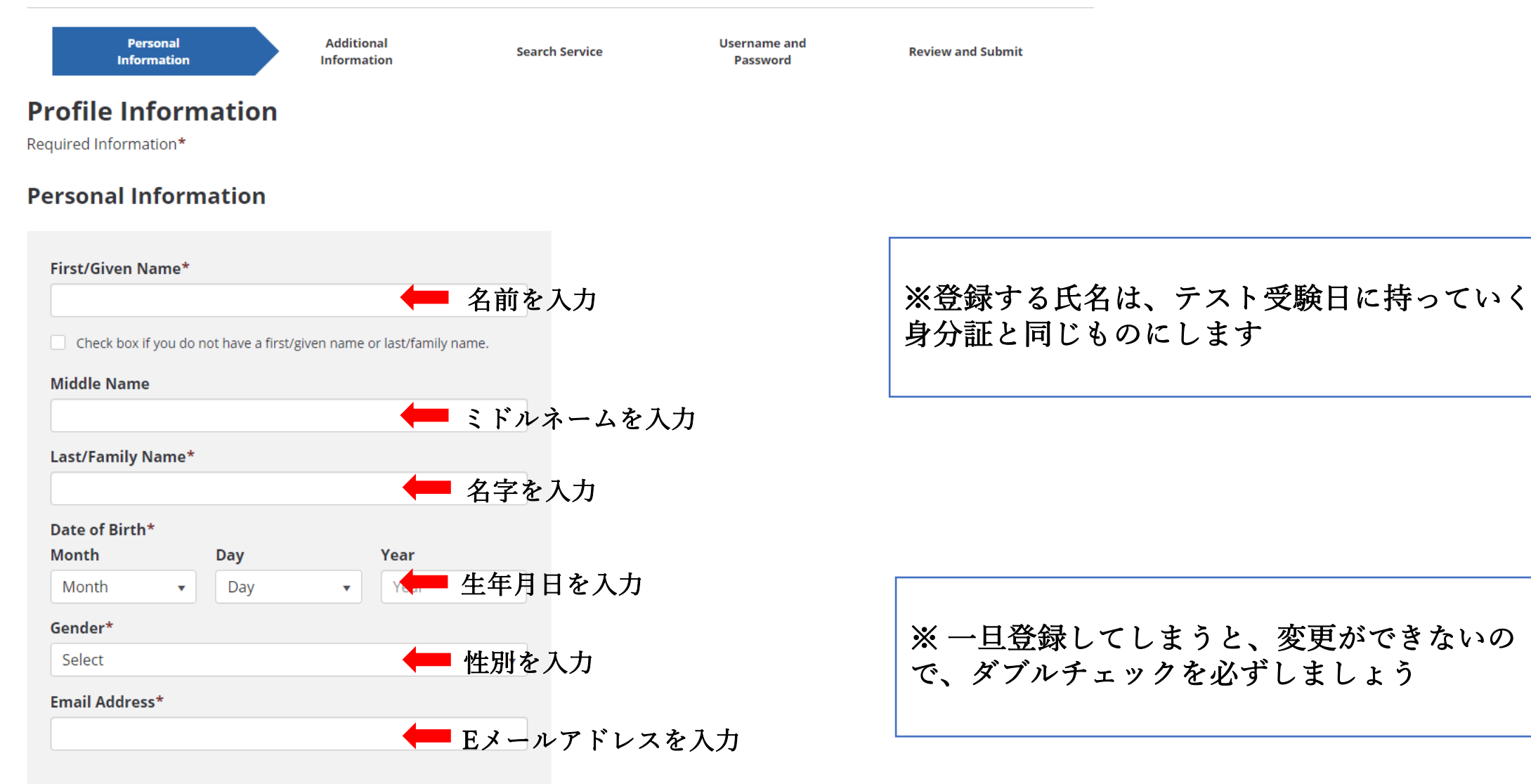

### 住所を英語で入力していきます ※ 住所の書き方は日本語と順番が変わるので分からない方は例を参考にしましょ う

| • · · · · ·                |          |
|----------------------------|----------|
| Country/Location*          |          |
| Select                     | ● 国を選択 → |
| Address Line 1*            |          |
|                            | 🛑 住所を入力  |
| Address Line 2             |          |
|                            |          |
| I need more address lines. |          |
| City*                      |          |
|                            | 🛑 市・区を入力 |
| State/Province/Territory   |          |
|                            | ◆ 都道府県   |
| Postal Codo                |          |
| rustal coue                |          |

#### (例) 東京都千代田区丸の内1-234-56

(例) Japan

(例) 1-234-56 Marunouchi ※アパート・マンション・ビル名を記入する場合は、 次の欄に書きましょう

(例) Chiyoda

(例) Tokyo

## 電話番号を入力していきます Phone **Primary Phone** Country Code\* 自分の国を選択 Select 日本の場合は(+81)が表示されます Phone\* 自分の電話番号を入力 ※電話番号は最初の「0」を取った形で入力! Extension (例) 090 1234 5678 → 90 1234 5678 ■ 外線番号を入力 Alternate Phone **Country Code** Select . 「Alternate Phone」は、上に書いた電話番号につながらない場合に使用する番号で Phone す。 上記で家の電話番号を書いた場合は、携帯電話の番号を書くと良いですね。 ただ、記入が必須ではないので、何も入力しなくてもOKです。 Extension

# **Communication Preferences**

#### Would you like to receive important notifications through text messages (SMS) in addition to emails?

(Additional rates may apply from your carrier.)

- Yes, send text messages to
- No, I do not wish to receive text messages.

メールでの通知に加えて、 SMSなどテキストメッセージも受け取りたい場合は「Yes」 受け取りたくない場合は「No」を選択します

From time to time, ETS may contact you with updates and special offers about its products and services. Would you like to receive this information?

○ Yes, I agree to receive emails from ETS regarding its products and services.

ETSの別の商品や割引などの情報を受け取りたい場合は、チェックマークを入れます。 受け取りたくない場合は、空欄のままでOKです。

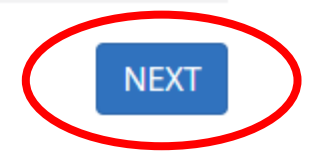

全て入力が終われば、 『NEXT』をクリック

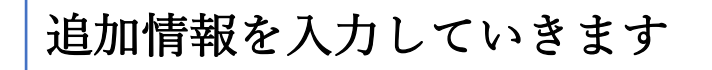

# **Create an Account**

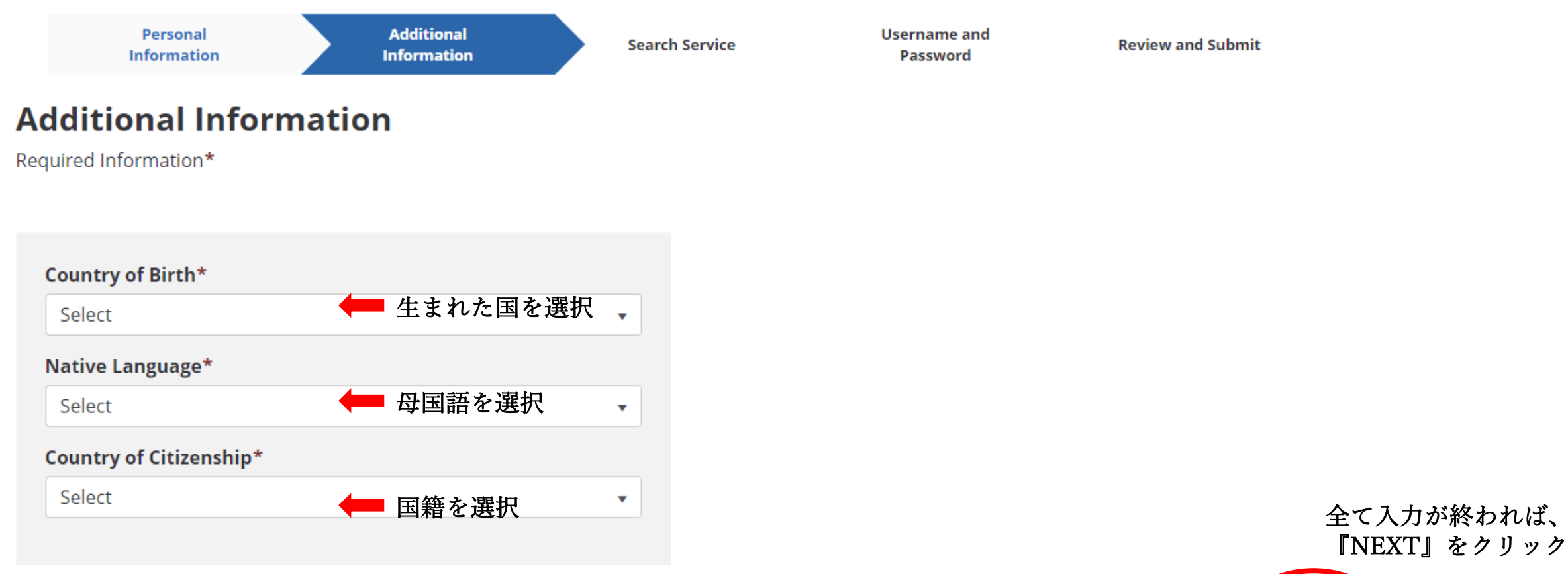

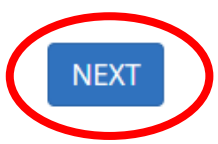

# サービスを受けるかどうかを選択しま す

Personal Information Additional Information Username and Password

#### **TOEFL Search Service**

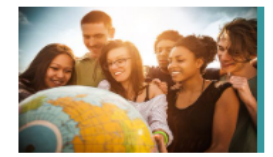

#### **Help Potential Schools Find You!**

The free TOEFL<sup>®</sup> Search Service matches prospective students with participating colleges, univ and other educational institutions. If you match the recruitment profile of a participating instit

Search Service

sent information about programs of study, admissions requirements, financial aid opportunities, fellowships and other education opportunities.

Required Information\*

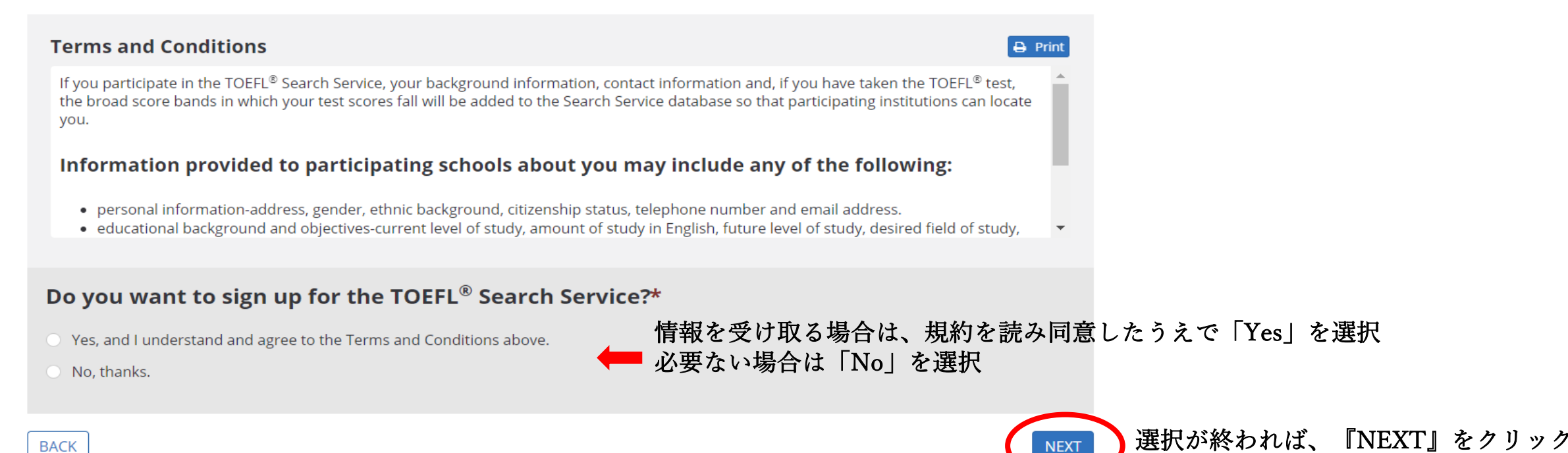

「TOEFL Search Service」は、あなたに合う大学などの教育機関 を探してくれるサービスです。登録すると入学条件や学習プログ ラムなどの情報を受け取ることができます。

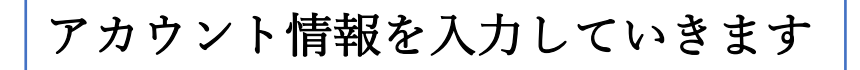

#### **Create an Account**

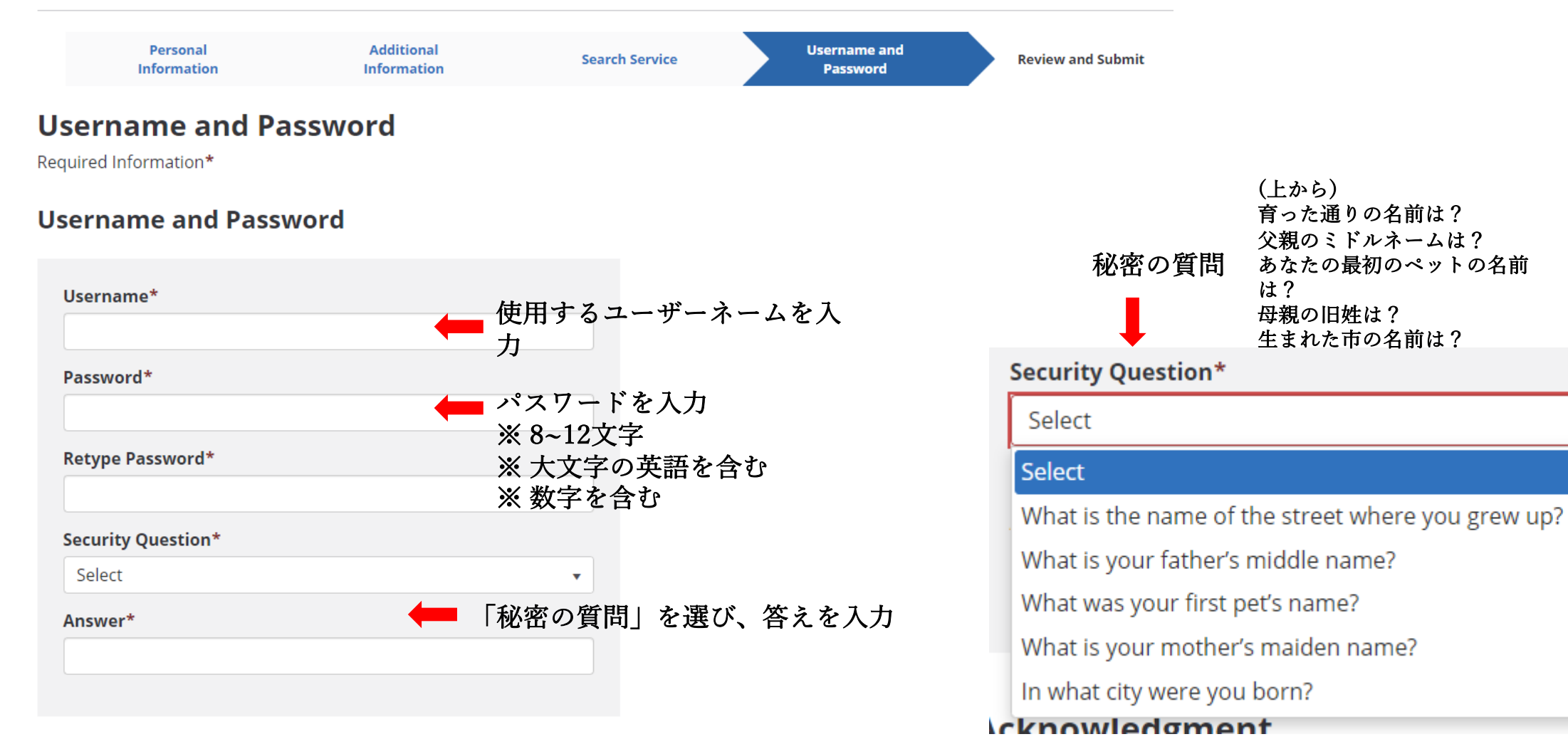

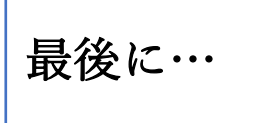

# Acknowledgment

印刷も可能です

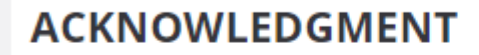

This Acknowledgment, including the Privacy Notice at www.ets.org/legal/privacy, contains the terms and conditions between you and Educational Testing Service ("ETS," "we," "us," "our") regarding the ETS test you are now registering for and/or the testing products and services you are now requesting (these are together referred to as "Testing Services"). It applies to all actions you take regarding the Testing Services, including creating an online account, providing survey information regarding a test that you take, requesting one of our services relating to the test and completing a test or product order and providing payment information.

#### - Personal Information

I acknowledge and understand the terms and conditions outlined in the Acknowledgement and agree to the <u>ETS Terms and</u> <u>Conditions, Privacy and Security Policy</u> and <u>ETS Privacy and Information Security Policy for Test Takers</u>.

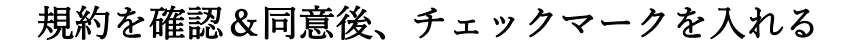

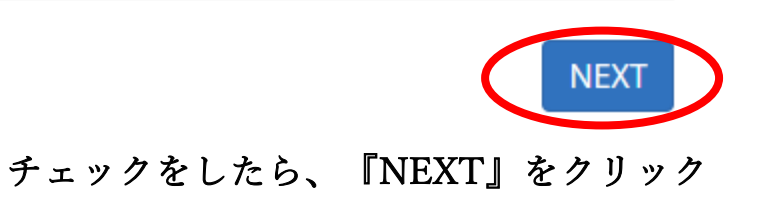

入力した内容に間違いがないか確認した後に、「NEXT」をクリックすると このページが表示されます。

# Your Account Has Been Created!

A confirmation email has been sent to you from etsaccount@ets.org. If you do not receive this email within a few minutes, please check your Junk Mail or Spam folder. Be sure to add '@ets.org' to your address book or safe sender list to make sure you receive important emails from ETS.

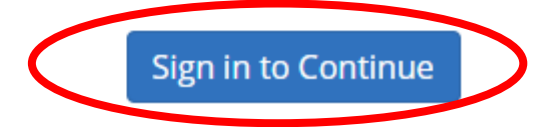

このページが表示されているということは、アカウントの作成が完了しているということになります。 (登録したメールアドレスに登録完了のメールも届いているので確認しましょう)

赤丸部分をクリックして、先ほど設定した、User nameとPasswordを使用してログインしてみましょう。